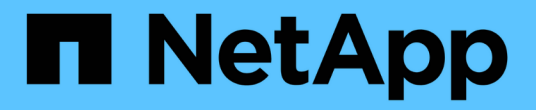

### 還原及還原SAP HANA資料庫 Snap Creator Framework

NetApp October 04, 2023

This PDF was generated from https://docs.netapp.com/zh-tw/snap-creator-framework/sap-hanaops/task\_restoring\_and\_recovering\_databases\_from\_primary\_storage.html on October 04, 2023. Always check docs.netapp.com for the latest.

目錄

| 還原及還原SAP HANA資料庫     |   | 1  |
|----------------------|---|----|
| 從主要儲存設備還原及還原資料庫      |   | 2  |
| 從二線儲存設備還原及還原資料庫      | 1 | 4  |
| 還原後恢復SnapVault 不還原關係 |   | 25 |
| 在主儲存設備故障後還原資料庫       |   | 28 |

# 還原及還原SAP HANA資料庫

### 您可以使用SAP HANA Studio和Snap Creator來還原及還原SAP HANA資料庫。

- 1. 在SAP HANA Studio中:
  - a. 針對SAP HANA系統選取「恢復」。
  - b. SAP HANA系統已關機。
  - c. 選取恢復類型。
  - d. 提供記錄備份位置。
  - e. 此時會顯示資料備份清單
  - f. 選取備份以查看外部備份ID。
- 2. 若儲存系統只執行叢集Data ONTAP 式的不適用功能:
  - a. 只有在使用非最新的備份進行還原時才需要。
  - b. 僅SnapRestore 適用於主儲存設備的「Volume」。
  - c. 停用SnapVault 相依關係
- 3. 在Snap Creator中:
  - a. 針對SAP HANA系統選取「還原」。
  - b. 視主要儲存設備的備份可用度而定、選取從主要或次要儲存設備還原。
  - c. 選取儲存控制器、磁碟區名稱和Snapshot複本名稱。Snapshot複本名稱與先前的備份ID有關。
  - d. 對於多節點SAP HANA系統、需要還原多個磁碟區:
    - i. 選擇\*新增更多還原項目\*。
    - ii. 選取儲存控制器、磁碟區名稱和Snapshot複本名稱。
    - iii. 針對所有必要的磁碟區重複此程序。
  - e. 對於多租戶資料庫容器(MDC)單一租戶資料庫系統、系統和租戶資料庫都會還原。
  - f. 還原程序已開始
  - 9. 所有磁碟區的還原均已完成。
- 4. 在資料庫節點上、卸載並掛載所有資料磁碟區、以清除「過時的NFS處理代碼」。
- 5. 在SAP HANA Studio中:
  - a. 在備份清單中選取\* Refresh\*。
  - b. 選取可用的備份以進行恢復(綠色項目)。
  - C. 開始恢復程序。
  - d. 對於多租戶資料庫容器(MDC)單租戶資料庫系統、請先針對系統資料庫、然後針對租戶資料庫開始還 原程序。
  - e. SAP HANA系統隨即啟動。
- 6. (選用)恢復SnapVault 所有已還原磁碟區的彼此之間的關係。

### 從主要儲存設備還原及還原資料庫

您可以從主要儲存設備還原及還原資料庫。

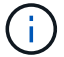

i

您無法從Snap Creator還原檔案型備份複本。

1. 在SAP HANA Studio中、針對SAP HANA系統選取\* recover\*。

| Col Decht     | a Drintt                                         | Wanne Data                                   |              |                                                            |                    |                  |                           |          |            |                          |                |                    |              |    |
|---------------|--------------------------------------------------|----------------------------------------------|--------------|------------------------------------------------------------|--------------------|------------------|---------------------------|----------|------------|--------------------------|----------------|--------------------|--------------|----|
| · · · · ·     |                                                  |                                              |              |                                                            |                    |                  | A                         |          | 21         | E SAP HAN                | A.Administrati | te Cenana 3        | CRecycle Man |    |
| Systems #     | - 0                                              | Backup ANA (SYSTEM) A                        | uA 12        |                                                            |                    |                  |                           |          |            |                          |                |                    |              |    |
| 11 - 11       | 5.5                                              | Backup ANA (SYSTE                            | ID ANA       |                                                            |                    |                  |                           |          |            |                          |                | Last Lipitation    | 14.45 AM 🧈   |    |
|               |                                                  | Overview Configuration Ba                    | Sup Catalog  |                                                            |                    |                  |                           |          |            |                          |                |                    |              |    |
| ANA (SVST     | ANS                                              | stam                                         |              |                                                            |                    |                  | Bactup Dutails            |          |            |                          |                |                    |              |    |
| 2.Bachup      | AUS                                              | when Active Limi                             |              |                                                            |                    |                  | 0                         | - 9      | 130531919  | 4010                     |                |                    |              |    |
| Section 5     | AREA                                             | authorial Scher                              | Ouration     | 584                                                        | Being Type         | Depteration Type | Status                    | - 1      | Seccessive | L.                       |                |                    |              |    |
| Contant .     |                                                  |                                              | EP Not Dr.   | 476.54                                                     | Carls Bachup       | Sec. 1           | Васкир Тури               | . 8      | Data Bach  |                          |                |                    |              |    |
| CP Provisione | II Anne                                          | System Bepicter<br>Open Security<br>Back Up. |              | Uty 4.79 GB Data Backup Snapshat Destination Type Snapshat |                    |                  |                           |          |            |                          |                |                    |              |    |
| in security   | System                                           |                                              |              | 439.08                                                     | Dela Backup        | Snapshot         | Stated                    | 1        | Mar 20, 20 | 14 5 39 50 4             | M (Americal)   | n "Angeles)        |              |    |
|               | ciper :                                          |                                              |              | 5.00-08                                                    | Data Bachup        | Snapphot.        | Peoplet                   | - 3      | Mie 20, 20 | 14 5.40 02.4             | M (Americal)   | in_Angelesi        |              |    |
|               |                                                  |                                              |              | 4.57-58                                                    | Data Rackup        | Shapshot.        | Durative pointoire 12s    |          |            |                          |                |                    |              |    |
|               | 2010                                             | a snaperor                                   | 004.00m 12x  | 434.08                                                     | Data Backup        | Snapshot         | 524                       |          | 4.74 GB    |                          |                |                    |              |    |
| 0 14<br>0 14  | Da Tranco                                        | Distances                                    | 005 00m 12s  | 4.32 (38                                                   | Data Backup        | Snapshet         | Throughput.               | - 8      | n.a        |                          |                |                    |              |    |
|               | Acres                                            | in Mathematic                                | 008 00m 12s  | 4 29 -08                                                   | Data Bachup        | Snaporet         | Cultimate                 | - 1      | Balkig-Ak  | Answig 20                | 140020130043   | -                  |              | ŝ  |
|               | Open Memory Overview<br>Open Resource Childratum |                                              | 009 00m 13s  | 4.87.08                                                    | <b>Outa Backup</b> | Snapshot         | 5000000000                |          |            |                          |                |                    |              | G  |
|               |                                                  |                                              | 00h-00m 12s  | 434.08                                                     | Date Backup        | Shapahid         | Additional Within Michael |          | 1980       |                          |                |                    |              | h  |
|               |                                                  |                                              | 008.00% 128  | 432.08                                                     | Data Bachup        | Snapshot.        | Lacables Hanad            |          | 100 TX 500 | and the later methods to |                |                    |              | 10 |
|               | States.                                          |                                              | 008-00m 12s  | 4 89 08                                                    | Data Baikup        | Snapetion        |                           |          |            |                          |                |                    | ji           |    |
|               | E 500.                                           |                                              | 00h 00m 12s  | 4.85 58                                                    | Data Backup        | Snajshit.        |                           | -        |            |                          |                |                    |              |    |
|               | Pesta                                            | 52)                                          | 004 00m 12s  | 4.70-08                                                    | Data Bachop        | Seaguret         | Heat A                    | Server   |            | 5424                     | Name           | Source Typ         | V EBO        |    |
|               | W Partie                                         | (holde)                                      | 009-0000 128 | 4.55 GB                                                    | Data Backup        | Snigenet.        | sjoherade.                | inder    | 201001     | 258 14 MD                | NB00012        | 10/2/10            | Backup-Art   | 1  |
|               |                                                  | 0440                                         | cos oton 54s | 317 08                                                     | Cata Balinas       | Shapshar         | CENEROO.                  | states.  | (Denne)    | 258.26 449               | NB00011        | eours :            | Backup And   | 1  |
|               | 4) Pates                                         | A                                            | £.           |                                                            |                    |                  | cienaratio                | PARTIA . | eserver.   | 78.37 698                | NB00001        | sparse<br>Coloring | BROWN AND    | 1  |
|               | 11252                                            | 0                                            | ·            |                                                            |                    |                  | THE ACTOR                 | -        | COLUMN 1   | Lo racide                | NECCODA.       | 1000000.00         | Theory of    | 1  |
|               | reto                                             |                                              | -            |                                                            |                    |                  |                           |          |            |                          |                |                    | 2 -          |    |
|               | 88 SQL 6                                         | anauta                                       |              |                                                            |                    |                  |                           |          |            |                          |                |                    |              |    |
|               | di Fret To                                       | alla                                         |              |                                                            |                    |                  |                           |          |            |                          |                |                    |              |    |
|               | - Frank                                          | and the second                               | W.           |                                                            |                    |                  | Veue                      |          |            |                          |                |                    |              |    |
|               |                                                  | 0                                            | (acapacity)  |                                                            |                    |                  | dates (Tribulated here)   |          | COLUMN A   |                          |                |                    |              |    |
|               |                                                  |                                              | r ann        |                                                            |                    |                  | INTRACTORY CONTRACTOR     | 4.27     | 110.0      |                          |                |                    |              |    |
|               |                                                  |                                              |              |                                                            |                    |                  |                           |          |            |                          |                |                    |              |    |
| -             | 16                                               | (3)                                          |              |                                                            |                    |                  | -                         |          |            |                          |                |                    |              |    |

SAP HANA系統隨即關機。

2. 選取恢復類型、然後按一下\*「下一步」\*。

| 5                   | Recovery of System ANA (on Schanar08)       | ×                                                                                                    |
|---------------------|---------------------------------------------|----------------------------------------------------------------------------------------------------|
| pecify Recovery     | Туре                                        |                                                                                                    |
| Select a recovery t | ype.                                        |                                                                                                    |
|                     |                                             |                                                                                                    |
| Recover the d       | atabase to its most recent state            |                                                                                                    |
| O Recover the d     | atabase to the following point in time      |                                                                                                    |
| Date:               | 2014-03-20 Time 03:28:17                    |                                                                                                    |
| Salart Time To      | res (courte on the Day and Time             | [6]                                                                                                    |
| Treasure in         |                                             | 14                                                                                                    |
| 1. System of        | e useo (dmi) 2014-03-2010/2017              |                                                                                                    |
| O Recover Data      | base to a Specific Data Backup <sup>9</sup> |                                                                                                    |
|                     |                                             |                                                                                                    |
|                     |                                             | Advanced >>                                                                                                    |
|                     |                                             |                                                                                                    |
|                     |                                             |                                                                                                    |
|                     |                                             |                                                                                                    |
|                     |                                             |                                                                                                    |
|                     |                                             |                                                                                                    |
|                     |                                             |                                                                                                    |
|                     |                                             |                                                                                                    |
|                     |                                             |                                                                                                    |
|                     |                                             |                                                                                                    |
|                     |                                             |                                                                                                    |
| 0                   | < Back Next > Can                           | cel Emiste                                                                                                    |
| 0                   | Tawa Can                                    | The second second second second second second second second second second second second second second second se |

3. 提供記錄備份位置、然後按一下\*下一步\*。

| 5                                                   | Recovery of System ANA (on cishanar08)                                                                                                    |                                |
|-----------------------------------------------------|----------------------------------------------------------------------------------------------------|--------------------------------|
| Locate Log Ba                                       | ackups                                                                                                    |                                |
| Specify locatio                                     | in(s) of log backup files to be used to recover the database.                                                                                                    |                                |
| Even if no                                          | log backups were created, a location is still needed to read data that will be used                                                                                                    | for recovery.                  |
| Recovery of L                                       | og Backups                                                                                                    |                                |
| If the log back<br>location. If yo<br>the log backu | kups were written to the file system and subsequently moved, you need to specify<br>u do not specify an alternative location for the log backups, the system uses the l<br>ups were first saved. The directory specified will be searched recursively. | their current<br>ocation where |
| Locations:                                          |                                                                                                    | Add                            |
|                                                     | /usr/sap/ANA/HDB42/backup/log                                                                                                    | Remove All                     |
|                                                     |                                                                                                    | Remove                         |
|                                                     |                                                                                                    |                                |
|                                                     |                                                                                                    |                                |
|                                                     |                                                                                                    |                                |
|                                                     |                                                                                                    |                                |
|                                                     |                                                                                                    |                                |
| Ļ                                                   |                                                                                                    | ,<br>,                         |
|                                                     |                                                                                                    |                                |
|                                                     |                                                                                                    |                                |
|                                                     |                                                                                                    |                                |
|                                                     | 2                                                                                                    |                                |
|                                                     |                                                                                                    |                                |
| 0                                                   | Cantal Next > Cantal                                                                                                    | - Court                        |
| 0                                                   | Zack Daxes Caucal                                                                                                    | E10000                         |

您所看到的可用備份清單是根據備份目錄的內容而定。

4. 選取所需的備份並記錄外部備份ID。

| ā                                                                                                    |                                                                     | Recover                            | ry et System ANA "Ian cishanarôti                                                    | × |
|----------------------------------------------------------------------------------------------------|---------------------------------------------------------------------|------------------------------------|--------------------------------------------------------------------------------------|---|
| Select Backup                                                                                                    | hot, it must be available in                                        | the data area                      |                                                                                      |   |
| Selected Point in Time<br>Database will be recover<br>Backups<br>The oveniew shows back                               | e<br>ed to its most recent stat<br>kups that were recorded in       | e )<br>I the backup catalog        | as successful. The backup at the top is estimated to have the shortest recovery time |   |
| Start Time                                                                                                    | Location                                                            | Backup Prefix                      | Available                                                                            |   |
| 2014-03-20 02-39 47                                                                                                   | mangidata/A265                                                      | ENAPSHOT                           | 2 2 2 2 1 2 1 2 2 2 2 2 2 2 2 2 2 2 2 2                                              |   |
| 2014-03-20 01 39 47                                                                                                   | /hanaldata/ANA                                                      | SNAPSHOT                           | 0                                                                                    |   |
| 2014-03-20 00:39 47                                                                                                   | /hana/data/ANA                                                      | SNAPSHOT                           | 0                                                                                    |   |
| 2014-03-19 23 29 47                                                                                                   | /hana/data/ANA                                                      | SNAPSHOT                           | 0                                                                                    |   |
| 2014-03-19 22:39:47                                                                                                   | /hana/data/ANA                                                      | SNAPSHOT                           | 0                                                                                    |   |
| 2014-03-19 21 39:47                                                                                                   | /hana/data/ANA                                                      | SNAPSHOT                           | 0                                                                                    |   |
| 2014-03-19 20:39:47                                                                                                   | /hana/data/ANA                                                      | SNAPSHOT                           | 0                                                                                    |   |
| Details of Selected He<br>Start Time <sup>0</sup> 20<br>Size 4<br>Backup Name <sup>0</sup> 7h<br>Atternative Location | m<br>14403-20 02:39:47 Destr<br>78 GB Backs<br>ana/data/ANASNAPSH01 | ation Type: SNAPSa<br>p ID 1395308 | aHOT<br>External Backup ID: Backup-ANA-hourly_20140320103943                         | ) |
| 0                                                                                                    |                                                                     |                                    | < Back Fried Sciences Cancel Comme                                                   |   |

5. 停用SnapVault「不合作關係」。

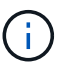

只有叢集Data ONTAP 式的不需要執行此步驟。

如果您需要還原的Snapshot複本比目前用做SnapVault 為基礎Snapshot複本的Snapshot複本舊、您必須先 停用SnapVault 叢集Data ONTAP 式故障恢復中的不再使用該功能。若要這麼做、請在備份叢集主控台上執 行下列命令:

hana::> snapmirror quiesce -destination-path hana2b:backup\_hana\_data
Operation succeeded: snapmirror quiesce for destination
hana2b:backup\_hana\_data.

hana::> snapmirror delete -destination-path hana2b:backup\_hana\_data
Operation succeeded: snapmirror delete the relationship with destination
hana2b:backup\_hana\_data.

hana::> snapmirror release -destination-path hana2b:backup\_hana\_data
[Job 6551] Job succeeded: SnapMirror Release Succeeded

6. 在Snap Creator GUI中、選取SAP HANA系統、然後選取\* Actions > Restore \*。

| tackups A Configurations A          |                   |              |                   |                     |      |  |  |
|-------------------------------------|-------------------|--------------|-------------------|---------------------|------|--|--|
| Profiles and Configurations         | Configuration Con | ntent : HANA | profile_ANA > AN  | A_database_backup   | P    |  |  |
| 🔾 Add Profile 🥔 Refresh             | 🛄 Actions 🔹 🔗 R   | eload   🔜 Si | ave               |                     |      |  |  |
| HANA_profile_ANA<br>ANA_database_DR | LUN Clone         | Volumes      | Snapshot settings | SnapMirror settings | Snap |  |  |
| G ANA_database_backup               | Volume Clone      | R            |                   |                     |      |  |  |
| ANA_non_database_files_DR           | Restore           | 8            |                   |                     |      |  |  |
|                                     | 🐣 scdump          | 30           |                   |                     |      |  |  |
|                                     | Discover          | No           |                   | ~                   |      |  |  |
|                                     | Archive Log       |              |                   |                     |      |  |  |
|                                     | Quiesce           |              |                   |                     |      |  |  |
|                                     | G Unquiesce       |              |                   |                     |      |  |  |
|                                     | - Mount           |              |                   |                     |      |  |  |
|                                     | Jumount           |              |                   |                     |      |  |  |
|                                     | a ossv            |              |                   |                     |      |  |  |

「歡迎使用SnapCreator Framework還原精靈」畫面隨即出現。

7. 單擊 \* 下一步 \* 。

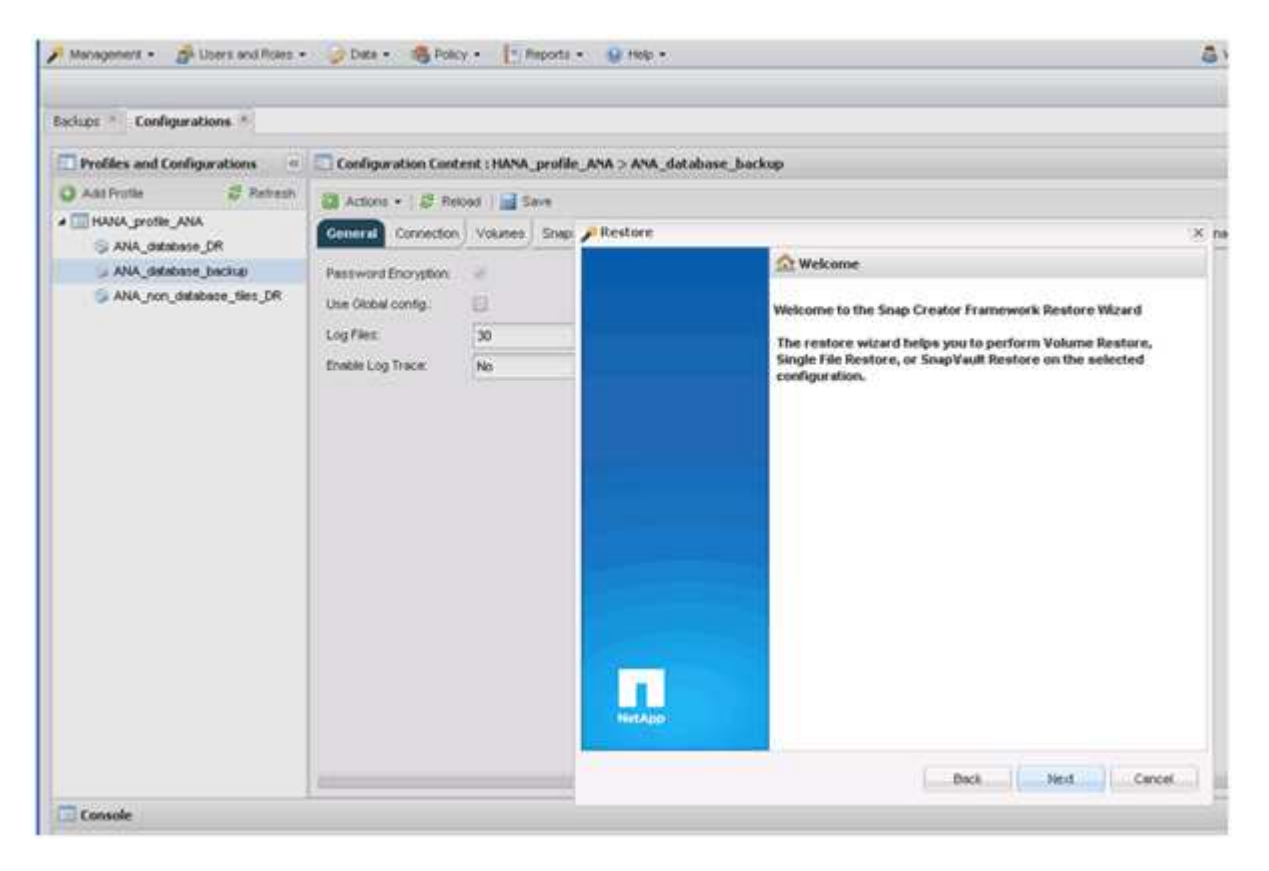

8. 選擇\* Primary\*(主\*)、然後按\* Next\*(下一步\*)。

| Management • de Users and Roles • | 🖉 Detx + 🗆 🏀 Polic                       | y • [* Reports   | • @ rep •                                                                         | S vieco  |
|-----------------------------------|------------------------------------------|------------------|-----------------------------------------------------------------------------------|----------|
| Bedupe * Configurations *         |                                          |                  |                                                                                   |          |
| Profiles and Configurations       | Configuration Cont                       | ent : HANA_profi | le_ANA > ANA_database_backup                                                      |          |
| 🔾 Add Profile 🖉 Retreph           | Di Actors • 1 2 fee                      | ond Since        |                                                                                   |          |
| a 🔤 HANA_profile_ANA              | General Cornection                       | Volumes Snig     | PRestore                                                                          | X pageme |
| ANA, database jackup              | Paceword Encryption<br>Use Oktow config. | *                | Primery or Secondery Restore<br>Please select either primery or secondary option. |          |
|                                   | Enable Log Trace:                        | No               | <ul> <li>Pimary</li> <li>Secondary</li> </ul>                                     |          |
|                                   |                                          |                  |                                                                                   |          |
|                                   |                                          |                  |                                                                                   |          |
|                                   |                                          |                  |                                                                                   |          |
|                                   |                                          |                  |                                                                                   |          |
|                                   |                                          |                  |                                                                                   |          |
|                                   | 5                                        |                  | Buck Next Cancel                                                                  |          |
| Console                           |                                          |                  |                                                                                   |          |

- 9. 選取「從主要儲存設備還原」。
- 10. 選取儲存控制器、磁碟區名稱和Snapshot名稱。

Snapshot名稱與SAP HANA Studio中選取的備份ID有關。

| achies * Configurations *                             |                                        |                   |                                                           |                          |                             |
|-------------------------------------------------------|----------------------------------------|-------------------|-----------------------------------------------------------|--------------------------|-----------------------------|
| Profiles and Configurations                           | Configuration Conte                    | nt : HANA_profile | ANA > ANA_dotabase_backup                                 |                          |                             |
| And Profile 🖉 Retrech                                 | B Actions + 1 (2) Take                 | et   a Seve       |                                                           |                          |                             |
| ANA statutor DR                                       | General Correction                     | Volumes Street    | / Restore                                                 |                          |                             |
| 2 ANA_statuteurs_beckup<br>2 ANA_yon_database_ties_DR | Parment Encryption<br>Use Oktob config | e<br>B            | Restore details.<br>Enter Controller Neerver name, Volume | Reme, Policy, Snapshot r | ropy name and Restore type. |
|                                                       | Drain Log Trace No.                    | 30                | Controber/Vismiver name                                   | nerata                   | (w)                         |
|                                                       |                                        | -                 | Restore volume name:                                      | data_00001               | *                           |
|                                                       |                                        |                   | Policy                                                    | hourly                   |                             |
|                                                       |                                        |                   | * Snap Creator Shapshot Copies                            | O All Snipshot Copies    |                             |
|                                                       |                                        |                   | Restore Snapohot copy name:                               | Bactup-ATGA-houry_20140  | 00201103941 🛩               |
|                                                       |                                        |                   | fiestore type:                                            | Vulume Restore           |                             |
|                                                       |                                        |                   |                                                           |                          |                             |
|                                                       |                                        | _                 |                                                           |                          | Bich Net Carcel             |

11. 單擊\*完成\*。

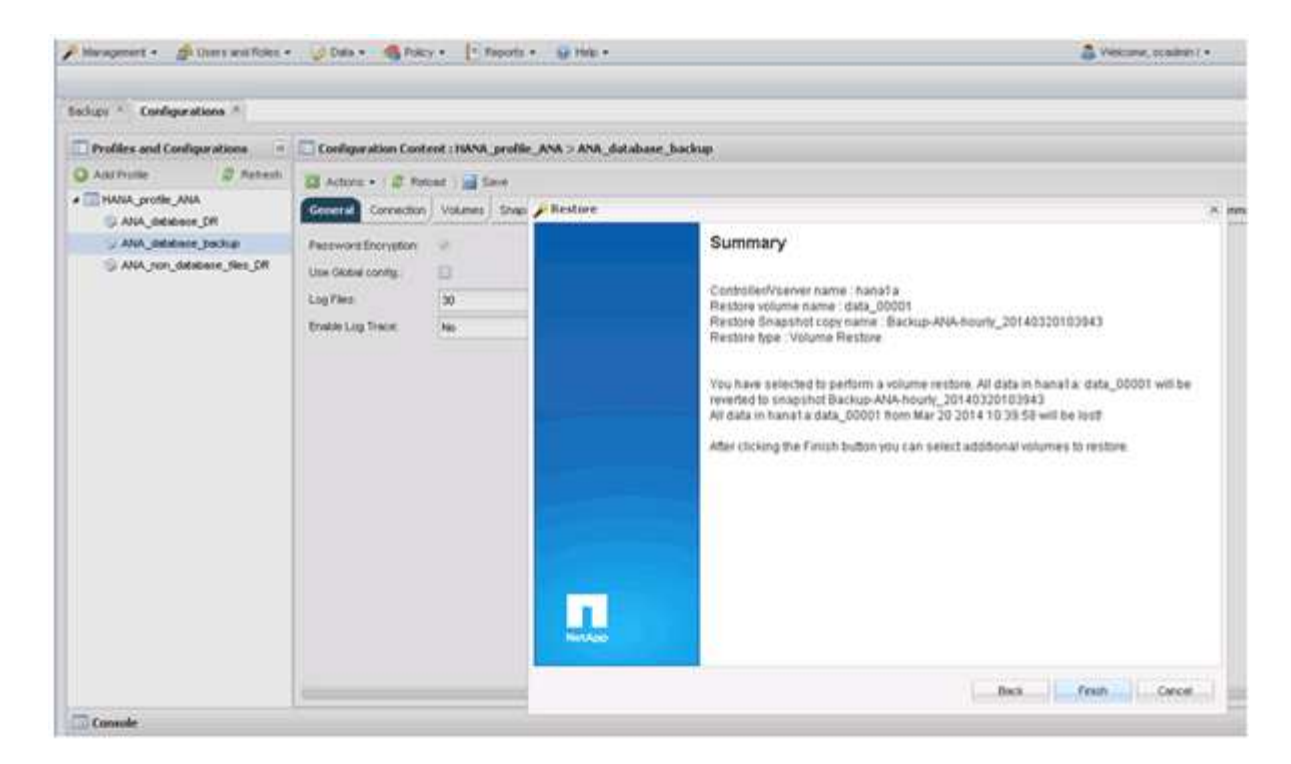

12. 按一下「是」以新增更多還原項目。

| congo anno                  |                      |           |                   |           |                                                                                        |                                       |                |               |
|-----------------------------|----------------------|-----------|-------------------|-----------|----------------------------------------------------------------------------------------|---------------------------------------|----------------|---------------|
| Profiles and Configurations | Configuration Conte  | nt : HANA | _profile_ANA > AN | A_databas | e_backu                                                                                | p                                     |                |               |
| 🔾 Add Profile 🛛 🖉 Retresh   | Actions •   @ Relo   | iad 📄 S   | ave               |           |                                                                                        |                                       |                |               |
| MANA_profile_ANA            | General Connection   | Volumes   | Shapshot settings | SnepMirro | r settings                                                                             | Snap/wuit settings                    | Clone settings | OnCommand/DPN |
| ANA_database_backup         | Password Encryption: | *         |                   |           |                                                                                        |                                       |                |               |
| 👙 ANA_ron_database_fles_DR  | Use Global config.   | 0         |                   |           |                                                                                        |                                       |                |               |
|                             | Log Files:           | 30        |                   |           |                                                                                        |                                       |                |               |
|                             | Foshie Loo Trace     | No        |                   | ~         |                                                                                        |                                       |                |               |
|                             |                      | 1000      |                   |           |                                                                                        |                                       |                |               |
|                             |                      |           |                   |           | and second second                                                                      |                                       |                |               |
|                             |                      |           |                   |           | warney                                                                                 | a                                     |                |               |
|                             |                      |           |                   |           | Would you like to add more restore items<br>on this configuration? Select No' to start |                                       |                |               |
|                             |                      |           |                   |           | more i                                                                                 | tre restore operabo<br>restore items. | n or Yes'to ad | đ             |
|                             |                      |           |                   |           |                                                                                        | Yes                                   | No             |               |
|                             |                      |           |                   |           | _                                                                                      |                                       |                |               |

13. 選取儲存控制器、其他磁碟區名稱和Snapshot名稱。

Snapshot名稱與SAP HANA Studio中選取的備份ID有關。

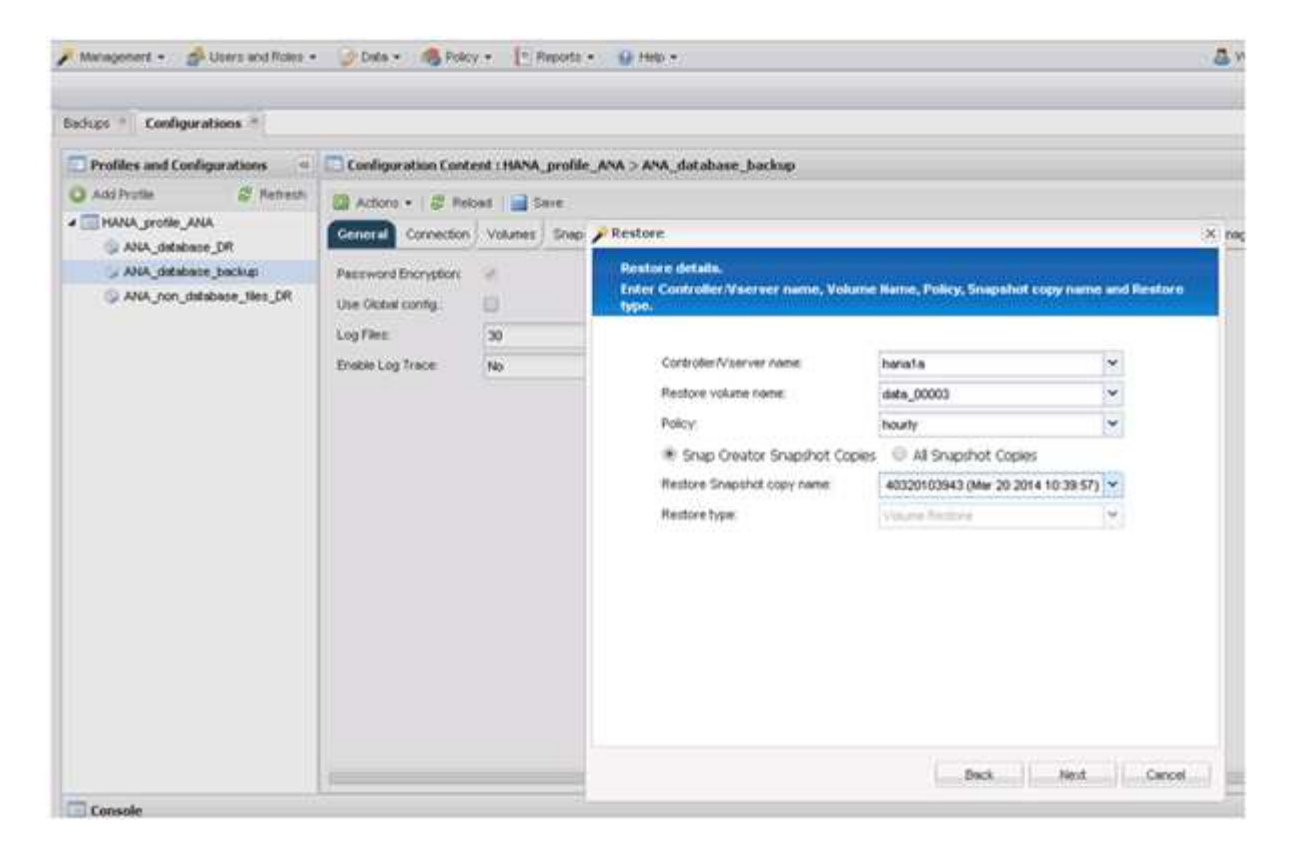

- 14. 重複步驟10到13、直到新增所有必要的磁碟區為止;在我們的範例中、需要選取data\_00001、data\_00002 和data\_00003來進行還原程序。
- 15. 選取所有磁碟區後、按一下「確定」開始還原程序。

| Management • A User's and Roles •                                                                                          | 😺 Data + 🚳 Polici                                                                                                   | • T Reports       | • 🔒 Help •                                                                                                    | 5 |
|----------------------------------------------------------------------------------------------------|----------------------------------------------------------------------------------------------------|-------------------|----------------------------------------------------------------------------------------------------|---|
| Sachups * Configurations *                                                                                                 |                                                                                                    |                   |                                                                                                    | _ |
| Profiles and Configurations                                                                                                | Configuration Contr                                                                                                 | ont : HANA_profil | e_ANA > ANA_database_backup                                                                                                    |   |
| Add Profile     Add Profile     AlkA_profile_ANA     AkA_database_DR     AkA_database_backup     AkA_non_database_tikes_DR | Actions + B Mee<br>General Connection<br>Password Encryption<br>Use Global config:<br>Log File:<br>Enable Log Trace | volumes Srigo     | Volume Itestore         You have selected to perform volume restore(s). The following volume(s) will be restored.         All data in volume data_00001 will be reverted to snapshot copy Backup-ARA-hourly_20140320103943.         All data in volume data_00002 will be reverted to snapshot copy Backup-ARA-hourly_20140320103943.         All data in volume data_00002 will be reverted to snapshot copy Backup-ARA-hourly_20140320103943.         All data in volume data_00002 will be reverted to snapshot copy Backup-ARA-hourly_20140320103943.         All data in volume data_00002 will be reverted to snapshot copy Backup-ARA-hourly_20140320103943.         Perform any precequiaite steps for application restores.         All outrent data in the above volume(s) will be lost! Cick 'Ck' to perform the restore(s). | × |
| 🗔 Console                                                                                                    |                                                                                                    |                   |                                                                                                    | 2 |

還原程序隨即開始。

| 🔎 Management 🔹 | 🝰 Users and Roles 🔹 | 🧭 Data 🕶 | 🝓 Policy • | Reports • | 😣 Help 🕶 |  |
|----------------|---------------------|----------|------------|-----------|----------|--|
|----------------|---------------------|----------|------------|-----------|----------|--|

& Welcome, sc ! •

NetApp

| Configurations ×               |                                                        |                                             |                     |                    |                |               |                       |           |           |              |          |      |   |
|--------------------------------|--------------------------------------------------------|---------------------------------------------|---------------------|--------------------|----------------|---------------|-----------------------|-----------|-----------|--------------|----------|------|---|
| Profiles and Configurations    | Configuration Conter                                   | nt : HANA_profile_ANA > AI                  | A_database_back     | IP.                |                |               |                       |           |           |              |          |      |   |
| 🔾 Add Profile 🖉 Refresh        | Actions                                                | ad   🔤 Caue                                 |                     |                    |                |               |                       |           |           |              |          | ¥ (* |   |
| ANA_profile_ANA                | General Connection                                     | Volumes Snapshot settings                   | SnapMirror settings | SnapVault settings | Clone settings | OnCommand/DFM | Archive Log Managemen | N SAPHANA | Agent Eve | ent settings | Commands | ~ ~~ |   |
| ANA_database_backup            | Password Encryption:                                   |                                             |                     |                    |                |               |                       |           |           |              |          |      | 1 |
| SANA_non_database_files_DR     | Use Global config.:<br>Log Files:<br>Enable Log Trace: | 30<br>No                                    | ~                   |                    |                |               |                       |           |           |              |          |      |   |
| Console                        | 4                                                      |                                             |                     |                    |                |               |                       |           |           |              |          | ,    |   |
| HANA_profile_AI                |                                                        |                                             |                     |                    |                |               |                       |           |           |              |          |      |   |
| Logs                           |                                                        |                                             |                     |                    |                |               |                       |           |           |              |          |      |   |
| 3 Agent validation completed   | successfully for age                                   | int localhost: 9090                         |                     |                    |                |               |                       |           |           |              |          |      |   |
| 4 ########## Plugin validatio  | n ##########                                           |                                             |                     |                    |                |               |                       |           |           |              |          |      | 1 |
| 5 Plugin validation completed  | successfully for pl                                    | ugin hana                                   |                     |                    |                |               |                       |           |           |              |          |      |   |
| 6 ########## Running Restore   | Record id Finder ###                                   |                                             |                     |                    |                |               |                       |           |           |              |          |      |   |
| 7 ########## Restore Extended  | RepositoryRecord Id                                    | set: 113 ################################## |                     |                    |                |               |                       |           |           |              |          |      | 1 |
| 8 ######### Pre Restore com    | ands #########                                         |                                             |                     |                    |                |               |                       |           |           |              |          |      |   |
| 9 Pre restore commands are no  | t defined                                              |                                             |                     |                    |                |               |                       |           |           |              |          |      |   |
| 10 ########## Application Pre  | Restore ####################################           |                                             |                     |                    |                |               |                       |           |           |              |          |      |   |
| 11 Pre Restore handling for pl | ugin: hana                                             |                                             |                     |                    |                |               |                       |           |           |              |          |      |   |
| 12 [localhost:9090 (4.1.1.1)]  | Application specific                                   | restoreFre operation                        | is not yet impl     | emented for this   | plugin         |               |                       |           |           |              |          |      |   |
| 13 Pre Restore handling for pl | ugin: hana finished                                    | successfully                                |                     |                    |                |               |                       |           |           |              |          |      |   |
| 14 ######### Application Pre   | Restore finished suc                                   | cessfully #########                         |                     |                    |                |               |                       |           |           |              |          |      |   |

等待還原程序完成。

16. 在每個資料庫節點上、重新掛載所有資料磁碟區、以清除過時的NFS處理程序。

在此範例中、所有三個磁碟區都需要在每個資料庫節點上重新掛載。

mount -o remount /hana/data/ANA/mnt00001
mount -o remount /hana/data/ANA/mnt00002
mount -o remount /hana/data/ANA/mnt00003

17. 前往SAP HANA Studio並按一下\* Refresh\*以更新可用備份清單。

| 6                                                                                        |                                                                    | Recevery           | y of System ANA (on cishanar08)                                                       |
|------------------------------------------------------------------------------------------|--------------------------------------------------------------------|--------------------|---------------------------------------------------------------------------------------|
| Select Backup                                                                            |                                                                    |                    |                                                                                       |
| O To recover this snapsh                                                                 | tot, it must be available in the                                   | e data area.       |                                                                                       |
| Selected Point in Time<br>Database will be recover<br>Backups<br>The overview shows back | e<br>ed to its most recent state.<br>sups that were recorded in th | e backup catalog i | is successful. The backup at the top is estimated to have the shortest recovery time. |
| Start Time                                                                               | Location                                                           | Backup Prefix      | Avariable                                                                             |
| 2014-03-20 02:30 47                                                                      | manaldatatANA                                                      | SNAPSHOT           |                                                                                       |
| 2014-03-20 01 39 47                                                                      | /hana/data/ANA                                                     | SNAPSHOT           | 0                                                                                     |
| 2014-03-20 00:39:47                                                                      | /hana/data/ANA                                                     | SNAP 1             | Find Data Backups (on cishanarS0) ×                                                   |
| 2014-03-19 23:39:47                                                                      | /hana/data/ANA                                                     | SNAP O             | Waiting for response from SAP HANA database                                           |
| 2014-03-19 22:39:47                                                                      | /hana/data/ANA                                                     | SNAP               |                                                                                       |
| 2014-03-19 21 39 47                                                                      | /hana/data/ANA                                                     | SNAP               |                                                                                       |
| 2014-03-19 20:39 47                                                                      | /hana/data/ANA                                                     | SNAP               |                                                                                       |
| Details of Selected Her<br>Start Time: 0<br>Size<br>Backup Name: 0                       | m<br>Destination Type:<br>Backup ID                                |                    | ways ryn in background Cancel Details >> (Pun in Background)                          |
| Alternative Location                                                                     |                                                                    |                    | Chick Autobio                                                                         |
| 3                                                                                        |                                                                    |                    | < Back   Cancel                                                                       |

使用Snap Creator還原的備份會在備份清單中顯示綠色圖示。

### 18. 選取備份、然後按一下\*下一步\*。

| 6                        |                             | Recover            | y of System Al | NA (on cish | anar08)                |                  |                      |          | × |
|--------------------------|-----------------------------|--------------------|----------------|-------------|------------------------|------------------|----------------------|----------|---|
| Select Backup            |                             |                    |                |             |                        |                  |                      |          |   |
| Select a backup to reco  | wer the SAP HANA databa     | ise                |                |             |                        |                  |                      |          |   |
| Selected Point in Tim    | •                           |                    |                |             |                        |                  |                      |          |   |
| Database will be recover | red to its most recent stat | *                  |                |             |                        |                  |                      |          |   |
| 8ackups                  | WHATCH WITCOMPANY           | AND STREET ADDRESS | 10000124M      | an en en    |                        |                  |                      |          |   |
| The overview shows bac   | kups that were recorded in  | the backup catalog | as successful  | The backup  | at the top is estimate | d to have the st | ontest recovery time |          | 1 |
| Start Time               | Location                    | Backup Prefix      | 1              |             | Avai                   | 12014            |                      | _        |   |
| 2014-03-20 02 39.47      | manaldatalANA               | SNAPSHOT           | 1 1            |             |                        |                  |                      |          |   |
| 2014-03-20 01 39.47      | /hana/data/ANA              | SNAPSHOT           | 0              |             |                        |                  |                      |          |   |
| 2014-03-20-00-39-47      | /hana/data/ANA              | SNAPSHOT           | 0              |             |                        |                  |                      |          | 1 |
| 2014-03-19 23:39:47      | /hana/data/ANA              | SNAPSHOT           | 0              |             |                        |                  |                      |          |   |
| 2014-03-19 22 39 47      | /hana/data/ANA              | SNAPSHOT           | 0              |             |                        |                  |                      |          |   |
| 2014-03-19 21:39:47      | /hana/data/ANA              | SNAPSHOT           | 0              |             |                        |                  |                      |          |   |
| 2014-03-19 20 39 47      | /hana/data/ANA              | SNAPSHOT           | 0              |             |                        |                  |                      |          | • |
|                          |                             |                    |                |             |                        |                  | Refesh               | Show Mor |   |
| Details of Selected Ite  | m                           |                    |                |             |                        |                  |                      |          |   |
| Start Time: 020          | 014-03-20 02:39 47 Destin   | ation Type: SNAPS  | TOF            |             |                        |                  |                      |          |   |
| Size 4                   | 78 GB Backs                 | ap ID: 1395308     | 387610         | Exte        | mal Backup ID Bac      | kup-ANA-hourly   | _20140320103943      |          |   |
| Backup Name: /h          | ana/data/ANASNAPSH01        | 1                  |                |             |                        |                  |                      |          |   |
| Alternative Location     | 10.00110.000000000000       |                    |                |             |                        |                  |                      |          |   |
|                          |                             |                    |                |             |                        |                  |                      |          |   |
|                          |                             |                    | <b>1</b> 20    |             |                        |                  |                      |          |   |
|                          |                             |                    | R              |             |                        |                  |                      |          |   |
|                          |                             |                    |                |             |                        |                  |                      |          |   |
|                          |                             |                    |                |             |                        |                  |                      |          |   |
| 3                        |                             |                    |                |             | < Back                 | Next >           | Cancel               |          |   |
| 1.01                     |                             |                    |                |             |                        |                  |                      |          |   |

| í d                                                                                          | Recovery of System ANA (on cishanar08)                                                                                                    | ×   |
|----------------------------------------------------------------------------------------------|----------------------------------------------------------------------------------------------------|-----|
| Other Settings                                                                               |                                                                                                    |     |
| Ensure that the snapsho                                                                      | t is available in the SAP HANA system.                                                                                                    |     |
| Check Availability of Lo                                                                     | g Backups                                                                                                    | _ 0 |
| You can have the syste<br>they will be listed and t<br>performed but later in th<br>backups. | m check whether all required log backups are available at the beginning of the recovery process. If log backups are missing<br>he recovery process will stop before any data is changed. If you choose not to perform this check now, it will still be<br>to process. This may result in a significant loss of time if the complete recovery must be repeated due to missing log | s   |
| Check the availability of                                                                    | flog backups stored in the relevant location(s)                                                                                                    |     |
| File System                                                                                  |                                                                                                    |     |
| Third-Party Backup                                                                           | Tool (Backint)                                                                                                    |     |
| Initialize Log Area                                                                          |                                                                                                    | -   |
| If you do not want to re<br>area.                                                            | cover log entries residing in the log area, select this option. After the recovery, the log entries will be deleted from the log                                                                                                    | 2   |
| initialize Log Area                                                                          |                                                                                                    |     |
| Install New License Key                                                                      |                                                                                                    |     |
| If you recover the datab                                                                     | ase from a different system, the old license key will no longer be valid                                                                                                    |     |
| - Select a new license                                                                       | key to install now                                                                                                    |     |
| - Install a new license i                                                                    | ey manually after the database has been recovered                                                                                                    |     |
| L] Install New License                                                                       | Key                                                                                                    |     |
|                                                                                              | Bitwi                                                                                                    |     |
|                                                                                              |                                                                                                    |     |
|                                                                                              |                                                                                                    | -   |
|                                                                                              |                                                                                                    |     |
|                                                                                              |                                                                                                    |     |
|                                                                                              |                                                                                                    |     |
| 0                                                                                            |                                                                                                    |     |
| (I)                                                                                          | < gack Bigt > Cancel                                                                                                    |     |

20. 單擊\*完成\*。

|                                                                                                    | Recovery at System ANA ion cishanar08i                                                                                                    |   |
|----------------------------------------------------------------------------------------------------|----------------------------------------------------------------------------------------------------|---|
| teview Recovery Settings                                                                                                    |                                                                                                    |   |
| Review the recovery settings and choo                                                                                                    | se 'Finish' to start the recovery 'You can modify the recovery settings by choosing 'Back'                                                                                                    |   |
| System Information                                                                                                    |                                                                                                    | Ï |
| System.<br>Host<br>Version                                                                                                    | ANA<br>cishanar08<br>1.00.70.386119                                                                                                    |   |
| Recovery Definition                                                                                                    |                                                                                                    |   |
| Recovery Type:                                                                                                    | Snapshot (Point-In-Time Recovery (Until Now))                                                                                                    |   |
| Backup ID                                                                                                    | 1395308387610                                                                                                    |   |
| Backup Start Time:                                                                                                    | 2014-03-20 02:39:47 (Pacific Standard Time)                                                                                                    |   |
| Log Backup Location                                                                                                    | /usr/sap/ANA/HDB42/backup/log                                                                                                    |   |
| Initialize Log Area                                                                                                    | No                                                                                                    |   |
| Check Availability of Log Backups                                                                                                    | Yes                                                                                                    |   |
| Configuration File Handling                                                                                                    |                                                                                                    |   |
| & ATTENTION                                                                                                    |                                                                                                    |   |
| If you want to recover customer-spi<br>If you are performing a recovery to<br>Note that the target system and th<br>must be the same in both systems<br>More information. SAP HANA Adm | ecific configuration changes, you may need to make the changes manually in the target system.<br>a different system<br>e source system must have the same configuration. In particular, the number of database services with their own persistency<br>inistration Guide |   |
| 0                                                                                                    | < Back Cancel Einish                                                                                                    |   |

#### 恢復程序隨即開始。

|                                                           | Receivery of System ANA: Lan cishanardo | 0  |
|-----------------------------------------------------------|-----------------------------------------|----|
| Recovery Progress Information                             |                                         |    |
| Prepare Recovery - Stopping System                        |                                         |    |
| Hest: cishanar08<br>Recovery of host 'cishanar08' pending |                                         |    |
| Recovery of host "cishanar10" sendina                     |                                         |    |
| Host: cishanar11                                          |                                         |    |
| Recovery of host 'cishanar11' pending                     |                                         |    |
|                                                           |                                         |    |
|                                                           |                                         |    |
|                                                           |                                         |    |
|                                                           |                                         |    |
|                                                           |                                         |    |
|                                                           |                                         |    |
|                                                           |                                         |    |
|                                                           |                                         |    |
|                                                           |                                         |    |
| Cancel Rectinery)                                         |                                         |    |
|                                                           |                                         |    |
|                                                           |                                         |    |
| (2)                                                       |                                         |    |
| w.                                                        |                                         | 13 |

21. 恢復完成後、SnapVault 如有需要、請繼續恢復彼此之間的關係。

|                      |                           | Recovery of System ANA: con coltanar08; |       |
|----------------------|---------------------------|-----------------------------------------|-------|
| Recovery Execution 1 | Summary                   |                                         |       |
| i System ANA rec     | evered.                   |                                         |       |
| 12 volumes were re   | coversd                   |                                         |       |
| Recovered to Time    | Mar 20, 2014 3 27 54 AM G | MT-07-00                                |       |
| Recovered to Log F   | Position: 71030848        |                                         |       |
|                      |                           |                                         |       |
|                      |                           |                                         |       |
|                      |                           |                                         |       |
|                      |                           |                                         |       |
|                      |                           |                                         |       |
|                      |                           | ×                                       |       |
|                      |                           | 8                                       |       |
|                      |                           |                                         |       |
|                      |                           |                                         |       |
|                      |                           |                                         |       |
| 3                    |                           |                                         | Close |

# 從二線儲存設備還原及還原資料庫

您可以從次要儲存設備還原及還原資料庫。

1. 在SAP HANA Studio中、針對SAP HANA系統選取\* recover\*。

|                      |                        |                  | AP KASE A PRIME TO   | Company State | PHAN .                 |               |              |                                      |           |
|----------------------|------------------------|------------------|----------------------|---------------|------------------------|---------------|--------------|--------------------------------------|-----------|
| Ent Declare Extent   | Weiten Dalk            |                  |                      |               |                        |               |              |                                      |           |
| ·                    |                        |                  |                      |               | No. Contractor         | 1 23          | S DAP H      | NoA Administration Consider @ Linkoy | rche Mars |
| ystems II - #        | Backup ANA (SYSTE)     | NO ANA 11        |                      |               |                        |               |              |                                      | - 0       |
| 11 - = # #           | A Backup ANA (SYS      | STEM ANA         |                      |               |                        |               |              | Last Update 12 29 54 AM              |           |
|                      | Overview Configuration | Backup Catalog   |                      |               |                        |               |              |                                      |           |
| NOVA CONTRACTOR COLD | and a state            |                  |                      |               | Backup Details         |               |              |                                      | -         |
| All lyster           |                        |                  |                      |               | 0                      | Transation    | 4223         |                                      |           |
| CAL ADD System       | Archee Link            |                  |                      |               | Shahan                 | Successio     | 1            |                                      |           |
| Con Add Addition     | nel Quer               | Curation Sta     | 3429 Backap 7/94     | Demonster (M  | Backup Tupe            | Data Back     |              |                                      |           |
| Pro II Administrati  |                        | #47 000 00m 12s  | T 00 CB Data Backup  | Samehar       | Destination Type       | Snapshut      | 70           |                                      |           |
| Sec System Bas       | lication.              | AT & con com 12s | 5.01.08 Data Bacha   | Shapshot      | Started                | Apr 3, 201    | 111 00:04 AS | (AmericalLos_Angeleti)               |           |
| Open Secur           | ev.                    | 47.6 00h 00m 13a | 4 37 GD Data Bactum  | Starshit      | Feishet                | Apr 3, 201    | TT.00.16 AA  | (America/Cos_Angelet)                |           |
| Back Up              |                        | 47.6 000-00m 12s | 4.80 G0 Data Bacture | Stapshit      | Duration               | 00e 00m 1     | 26           |                                      |           |
| Storage Sea          | partet.                | 47 8 00h 00m 13s | 1.00 GB Data Balikup | Grapshit.     | Sce                    | 476.08        |              |                                      |           |
| 100                  |                        | 47 1 00h 00m 12s | 5 00 GB Data Backup  | Snapshot      | Throughput.            |               |              |                                      |           |
| Transport M          | anagement              | 47 8 00H 00m 12s | 1.07 GB Data Backup  | Snapshot      | Comment                | Bechup-Ar     | A-04/y_2014  | M03200000                            |           |
| D Lifecycle M        | stagement              | 47 E 00n 00m 12s | 5.04 GB Data Backup  | Snapshot .    |                        |               |              |                                      | .G.       |
| Open Memo            | ry Dvevew              | 47 8 00h 00m 12e | 5.01 GB Data Bacrup  | Snapshie      | Additional Information | 1.490         |              |                                      | 1         |
| Open Paros           | nia Mazaban            | 47.6 00h 00m 4bs | 5.08 GD Data Backup  | Shapehot.     |                        |               |              |                                      | .Q.I      |
|                      |                        | 3 47 00h 00m 12s | 1.05 GD Data Bactur  | Seapone       | Location               | /hana/data    | ANA/mm8000   | 9M7                                  |           |
| P5 the               |                        | 3.04 00h.00m 12s | 100 GB Data Baihup   | Snapshut      |                        |               |              |                                      |           |
| Restart              |                        | 3.04 00t.00m 12s | 5.01 GB Data Backup  | Snapshot.     | Hoat Se                | week .        | Ser          | ERO                                  |           |
|                      |                        | 3/64 00H 00m 12s | 4.96 GB Data Backs   | Snapshot .    | cishanarilli na        | meanver       | 76.89 MB     | Backup-A/6A-8a/y_20140400200000      | <u>8</u>  |
| M Dalata             | Delete                 | 104 MIN 60m 135  | # 76 UR Data Bacture | Stayshe       | cishanarde and         | hodener       | 200.3K MB    | Bacsup AlsA 644y_20140403200000      | 2         |
| AT BARAN             |                        | 3.04 00h 00m 13s | 4.69 GB Data Barrup  | Snapshot      | oshanarde ind          | sexsener      | 257 N8 M8    | Backup Ars4-sary_20140400200008      |           |
| all retent           |                        | 35.8 00h 00m 17s | 4.13 G0 Data Bachill | 1.04          | cishanarob and         | No. 241444    | 256,24 MB    | Backup AVA say_201404000000          |           |
| 142.00               |                        |                  |                      |               | CISTARUM B             | NORDC TREVE   | 196.00       | Balsing Area Bary Jonabaro 300000    | 2         |
|                      |                        |                  |                      |               | Cohanada As            | angera .      | 106.03 MB    | Backup Arty-day 2014040120000        |           |
| IN SQL Camer         |                        |                  |                      |               | (sthangt)              | a parter      | 104 22 100   | Barlon AllA Sale 201404000           | -         |
| US Find Table        |                        |                  |                      |               | ristanatio an          | ary harden    | 105 00 ME    | Barbus AttA staty 20140401200000     |           |
| Properties           | AdvEnter               |                  |                      |               | osterall, no           | National      | 124 KT ME    | Battice AleA serv 2014040020000      |           |
|                      |                        |                  |                      |               | cistanar11 au          | lav server    | 102 41 140   | Backup ANA daily 2014040000000       | i 1       |
|                      |                        |                  |                      |               | and south the second   | all shares of | 114 41 440   | Barbon Mid. and . 201 August Streets |           |

SAP HANA系統將會關閉。

2. 選取恢復類型、然後按一下\*「下一步」\*。

| í —               | Recover                   | ry of System ANA (on       | i cishanar08) |             |
|-------------------|---------------------------|----------------------------|---------------|-------------|
| pecify Recover    | у Туре                    |                            |               |             |
| Select a recovery | type.                     |                            |               |             |
| Recover the       | database to its most reci | ent state <sup>10</sup>    |               |             |
| O Recover the     | database to the following | point in time <sup>0</sup> |               |             |
| Date              | 2014-04-07                | Time 00:44:22              |               |             |
| Select Time 7     | one: GMT-07.00) Pacifi    | c Davlight Time            |               | 101         |
| I System          | me used (GMT) 2014-04     | -07.07.44.22               |               |             |
|                   | abase to a Specific Data  | Packup <sup>0</sup>        |               |             |
| O Necolei Da      | abase to a Specific Data  | Backup                     |               |             |
|                   |                           |                            |               | Advanced >> |
|                   |                           |                            |               |             |
|                   |                           |                            |               |             |
|                   |                           |                            |               |             |
|                   |                           |                            |               |             |
|                   |                           |                            |               |             |
|                   |                           |                            |               |             |
|                   |                           |                            |               |             |
|                   |                           |                            |               |             |
| -                 |                           |                            |               |             |
| (?)               |                           | < Back                     | Next > Can    | cel Einish  |

3. 提供記錄備份位置、然後按一下\*下一步\*。

| 6                                                              | Recovery of System ANA (on cishanar08)                                                                                                    | *                                  |
|----------------------------------------------------------------|----------------------------------------------------------------------------------------------------|------------------------------------|
| Locate Log                                                     | Backups                                                                                                    |                                    |
| Specity local                                                  | ion(s) of log backup files to be used to recover the database.                                                                                                    |                                    |
| Even if n                                                      | o log backups were created, a location is still needed to read data that will be use                                                                                                    | d for recovery.                    |
| Recovery of<br>If the log ba<br>location. If y<br>the log back | Log Backups<br>ckups were written to the file system and subsequently moved, you need to speci<br>you do not specify an alternative location for the log backups, the system uses the<br>cups were first saved. The directory specified will be searched recursively. | fy their current<br>location where |
| Locations                                                      |                                                                                                    | Add                                |
|                                                                | /usr/sap/ANA/HDB42/backup/log                                                                                                    | Remove All                         |
|                                                                |                                                                                                    | Remove                             |
|                                                                |                                                                                                    |                                    |
| (?)                                                            | < Back Next Cancel                                                                                                    | Einish                             |

可用備份清單會根據備份目錄的內容顯示。

4. 選取所需的備份並記下外部備份ID。

| G                                                                                                    |                                                                                | Recovery of 5            | yatem ANA Jon    | cishana/08)         |                    | _                                                                                                    | *              |
|----------------------------------------------------------------------------------------------------|--------------------------------------------------------------------------------|--------------------------|------------------|---------------------|--------------------|----------------------------------------------------------------------------------------------------|----------------|
| Select Backup<br>O To recover this snapsh                                                                                               | ot, if must be available in the d                                              | lata area                |                  |                     |                    |                                                                                                    |                |
| Selected Point in Time<br>Database will be recover<br>Backups<br>The overview shows back                                                | ed to its most recent state.<br>wps that were recorded in the t                | backup catalog a         | s successful. Th | e backup at the top | is estimated to ha | ve the shortest re                                                                                                    | ecovery time.  |
| Start Time                                                                                                    | Location                                                                       | Backup Prefix            |                  |                     | Asal               | able                                                                                                    | (*)            |
| 2014-04-06 11:00:04                                                                                                    | /hana/data/ANA                                                                 | SNAPSHOT                 | 0                |                     |                    |                                                                                                    |                |
| 2014-04-05 11 00:04                                                                                                    | /hana/data/ANA                                                                 | SNAPSHOT                 | 0                |                     |                    |                                                                                                    |                |
| 2014-04-04 11:00:04                                                                                                    | /hana/data/ANA                                                                 | SNAPSHOT                 | 0                |                     |                    |                                                                                                    |                |
| 2014-04-03 11 00:04                                                                                                    | mana/data/ANA                                                                  | SNUPSHOT                 | 8                |                     |                    |                                                                                                    |                |
| 2014-04-02 11 00:04                                                                                                    | /hana/data/ANA                                                                 | SNAPSHOT                 | 0                |                     |                    |                                                                                                    |                |
| 2014-04-01 02 18:55                                                                                                    | /usi/sap/ANA/HDB42/backu                                                       | COMPLETE_D               | 0                |                     |                    |                                                                                                    |                |
| Details of Selected Iter<br>Start Time <sup>0</sup> 20<br>Size 4.7<br>Backup Name <sup>0</sup> /ha<br>Alternative Location <sup>0</sup> | m<br>14-04-03 11:00:04 Destination<br>76 GB Backup ID:<br>ana/data/ANASNAPSHOT | Type: SNAPSH<br>13965480 | OT<br>04221      | External Backup I   | D Backup-At-A-da   | Reflection 100 Reflection 100 Reflec | Show More      |
|                                                                                                    | 4                                                                              |                          |                  |                     |                    |                                                                                                    | (C: Alana (Ky) |
| •                                                                                                    |                                                                                |                          |                  | < Back              | laust >            | Cancel                                                                                                    | Ervish .       |

- 5. 移至SnapCreator GUI。
- 6. 選取SAP HANA系統、然後按一下「動作>\*還原\*」。

| Configurations & Backups & Job Mor | hitor 18           |               |                    |                     |    |
|------------------------------------|--------------------|---------------|--------------------|---------------------|----|
| Profiles and Configurations        | Configuration Co   | ntent : HANA_ | profile_ANA > ANA_ | _database_backup    |    |
| 🔕 Add Profile 🛛 🧬 Refresh          | 🚺 Actions 🔹 👸 I    | Reload   📄 Sa | ive                |                     |    |
| HANA_profile_ANA ANA_database_DR   | JUN Clone          | Volumes       | Snapshot settings  | SnapMirror settings | Sr |
| 3 ANA_database_backup              | Volume Clone       |               | Backup-ANA         |                     | 1  |
| ANA_non_database_files_DR          | Backup             |               |                    |                     |    |
|                                    | Scdump<br>Biscover |               | Use Policy         | Use Policy Object   |    |
|                                    | Archive Log        | cies          |                    |                     |    |
|                                    | Quiesce            | olicy Name    | Retention          |                     |    |
|                                    | Mount              | ourly         | 12                 |                     |    |
|                                    | - Umount           | laily         | 3                  |                     |    |
|                                    | a ossv             | veekly        | 0                  |                     |    |
|                                    |                    | monthly       | 0                  |                     |    |

歡迎畫面隨即出現。

| figurations * Backups * Job Mor | nitor *              |                |                      |                                                                                                    |
|---------------------------------|----------------------|----------------|----------------------|----------------------------------------------------------------------------------------------------|
| Profiles and Configurations     | Configuration Co     | antent : HANA, | profile_ANA > ANA_da | tabase_backup                                                                                                    |
| Add Profile 🖉 Netresh           | Actions - 3          | Reland   🔜 🌬   | with .               |                                                                                                    |
| ANA_profile_ANA                 | General Connecto     | vo Volumes     | Snape PRestore       |                                                                                                    |
| J ANA_didabase_backup           | Snapshot copy Name   | é:             | Dec                  | 💭 Welcome                                                                                                    |
| ANA_non_database_files_DR       | Shapshot copy Labe   | e.             | Ē                    | Welcome to the Snap Greator Framework Restore Wizard                                                                                   |
|                                 | Policy Type          |                |                      | The restore wizard helps you to perform Volume Restore,<br>Single File Restore, or SnapVault Restore on the selected<br>configuration. |
|                                 | Snapshot copy P      | olicies        |                      |                                                                                                    |
|                                 | Enable Policy        | Policy Name    | 1                    |                                                                                                    |
|                                 | 8                    | hourty         |                      |                                                                                                    |
|                                 | 8                    | dely           | 1                    |                                                                                                    |
|                                 | 0                    | weekly         | C                    |                                                                                                    |
|                                 | 0                    | morthiy        | 6                    |                                                                                                    |
|                                 | Prevent Snepshot co  | opy Deletion   | No                   |                                                                                                    |
|                                 | Policy Retention Age | č.             | 10 10-0              |                                                                                                    |
|                                 | Naming Convention:   |                | 01                   |                                                                                                    |
|                                 | Consistency Group    | 6              | 6                    |                                                                                                    |
|                                 |                      |                | - Print              |                                                                                                    |

- 7. 單擊 \* 下一步 \* 。
- 8. 選擇\*二級\*並按\*下一步\*。

| Management • gi- Ucers and Roles • | 少 Data + 🚳                              | Policy -            | Reports + | 🔐 Help +                                         | 5    |
|------------------------------------|-----------------------------------------|---------------------|-----------|--------------------------------------------------|------|
| Configurations * Saciups * 305 M   | ntor 1                                  |                     |           |                                                  |      |
| Profiles and Configurations        | Configuration                           | Content : HANA      | profile   | ANA > ANA_database_backup                        |      |
| 🔾 Add Profile 🔗 Rethesh            | Actions •   6                           | 8 Reloeut   📄 S     | ave.      |                                                  |      |
| A THANA protie_ANA                 | General Connec                          | tion Volumes        | Sneps     | P Restore                                        | × to |
| ANA_database_backup                | Shapshot copy Ne                        | ete.                | Bx        | Primary or Secondary Restore                     |      |
| ANA_non_database_tiles_DR          | Snepshot copy La                        | and .               | 1         | Please select ether primary or secondary option. |      |
|                                    | Policy Type                             |                     | *1        | Prmary                                           |      |
|                                    | Snapshot copy Policies                  |                     |           | Secondary                                        |      |
|                                    | Emilie Policy                           | Policy Name         |           |                                                  | 10   |
|                                    | 8                                       | houtly              |           |                                                  |      |
|                                    | 8                                       | deby                | 1         |                                                  |      |
|                                    | 6                                       | weekty              | ¢         |                                                  |      |
|                                    | 0                                       | monthly             | 5         |                                                  |      |
|                                    | Prevent Snapshot<br>Policy Referition A | copy Deletion<br>ge | No        |                                                  |      |
|                                    | Naming Conventio                        | e.                  | 01        |                                                  |      |
|                                    | Consistency Grou                        | 0                   |           |                                                  |      |
|                                    |                                         |                     | -         | Back Next Cancel                                 |      |

9. 輸入所需資訊。Snapshot名稱與SAP HANA Studio中選取的備份ID有關。

|                                    | AND DO DO DO DO DO DO DO DO DO DO DO DO DO |                           |          |                                                                                                    |                                |                   |
|------------------------------------|--------------------------------------------|---------------------------|----------|----------------------------------------------------------------------------------------------------|--------------------------------|-------------------|
| configurations in Decupe in 300 Mo | ntor                                       |                           |          |                                                                                                    |                                |                   |
| Prolifes and Configurations        | Configuration                              | Content : HANA            | profile_ | ANA > ANA_database_backup                                                                                                    |                                |                   |
| 🔾 Add Profile 🔗 Refresh            | Actors • 1 8                               | / Neloed   🔜 S            | ave .    |                                                                                                    |                                |                   |
| ANA_store_ANA                      | General Connection Volumes Sinape          |                           |          | Restore                                                                                                    |                                | ×                 |
| ANA_distabase_backup               | Snapshot copy Name                         |                           | Bac      | SnapVoull Restore                                                                                                    |                                |                   |
| ANA_non_defabase_files_DR          | Shapshot copy Latert                       |                           | 1        | Enter details below to start a SnapYauR                                                                                                    | resilers.                      |                   |
|                                    | 321112005                                  |                           |          |                                                                                                    |                                |                   |
|                                    | Policy Type                                |                           |          | Policy:                                                                                                    | daily                          | *                 |
|                                    | Snapshot copy Policies                     |                           |          | Secondary controller name:                                                                                                    | hana2b                         | *                 |
|                                    | Enable Policy                              | Policy Name               | 10       | Secondary volume name: backup_date_00001      ® Snap Creator Snapshot Copies      Al Snapshot Co     Secondary Snapshot copy name:     Backup-ANA-SV_date     Source path on secondary:     Availabac.up_date_0000     Destination path on primary:     Availabac_00001 Availabac_00001 | backup_data_00001              | *                 |
|                                    | 8                                          | hourly                    |          |                                                                                                    | ① All Snapshot Copies          |                   |
|                                    | 8                                          | daily                     | 4        |                                                                                                    | Backup-ANA-SV_dely_20140403200 | ( *               |
|                                    | 8                                          | Constanting of the second |          |                                                                                                    | Aphacksp_data_00001/mre00001   | *                 |
|                                    | 100                                        | weekly                    |          |                                                                                                    | Avoildate_00001.#w#000001      |                   |
|                                    | 0                                          | moresy                    | -        |                                                                                                    |                                |                   |
|                                    | Prevent Snanshot                           | core Deletion             | No       |                                                                                                    |                                |                   |
|                                    | Polcy Retertion Age                        |                           | 100      |                                                                                                    |                                |                   |
|                                    |                                            |                           |          |                                                                                                    |                                |                   |
|                                    |                                            |                           | 01       |                                                                                                    |                                |                   |
|                                    | Consistency Grou                           |                           | 101      |                                                                                                    |                                |                   |
|                                    |                                            |                           | 200      |                                                                                                    | 1                              | The second second |

10. 選擇\*完成\*。

| ndepurations * Eachups * 3cb Mor | nbor =                                                                       |                |            |                   |                                                                     |  |  |
|----------------------------------|------------------------------------------------------------------------------|----------------|------------|-------------------|---------------------------------------------------------------------|--|--|
| Profiles and Configurations      | Configuration                                                                | Content : HANA | profile_AN | A_database_backup |                                                                     |  |  |
| Add Profile 🖉 Patresh            | Actions + 13                                                                 | 🖓 Reload   🔛 S | ave .      |                   |                                                                     |  |  |
| ANA_profile_ANA                  | General Conne                                                                | ction Vokateer | Snape 🔑    |                   |                                                                     |  |  |
| ANA_database_backup              | Shapshot copy N                                                              | lane           | Bec.       | St                | ummary                                                              |  |  |
| S ANA_ron_delekese_Ses_CR        | Snepshot copy L                                                              | ated           |            | Re                | store type : Snap/Vault Restore<br>condary controller name : hana2b |  |  |
|                                  | LORA Libe                                                                    |                |            | Se                | condary volume name : backup_data_00001                             |  |  |
|                                  | Snapshot copy Policies                                                       |                |            | Se                | condary Snapshot copy name . Backup ANA                             |  |  |
|                                  | Enable Policy                                                                | Policy Name    | 1          | 80                | urce path on secondary : Nol/backup_data_00001/mint00001            |  |  |
|                                  | 8                                                                            | hourly         | 1          | De                | stination path on primary : Arolidata_00001/mr800001                |  |  |
|                                  | 8                                                                            | dały           | 1          | A5                | er clicking the Finish button you can select additional             |  |  |
|                                  | 9                                                                            | weekly         | 6          | Sn                | apVault relationships to restore.                                   |  |  |
|                                  | 0                                                                            | monthly        | ¢          |                   |                                                                     |  |  |
|                                  | Prevent Snapshot copy Deletion<br>Policy Retention Age<br>Neening Convention |                | 140        |                   |                                                                     |  |  |
|                                  |                                                                              |                | -          | 1                 |                                                                     |  |  |
|                                  |                                                                              |                | 01         | THO .             |                                                                     |  |  |
|                                  | Consistency Gro                                                              | un in          | 15         | 25                |                                                                     |  |  |

11. 按一下「是」以新增更多要還原的項目。

| Configurations * Backups * Job Mo | nkor *                                            |               |                       |                     |                                                                                                    |                |                |      |  |  |  |
|-----------------------------------|---------------------------------------------------|---------------|-----------------------|---------------------|----------------------------------------------------------------------------------------------------|----------------|----------------|------|--|--|--|
| Profiles and Configurations       | Configuration 6                                   | Content : HAN | A_profile_ANA > ANA_  | database_bacloup    |                                                                                                    |                |                |      |  |  |  |
| 🔘 Add Profile 🖉 Retresh           | Actions • i 🖉 Recoal 📓 Save                       |               |                       |                     |                                                                                                    |                |                |      |  |  |  |
| # THANA_profile_ANA               | General Connection Volumes                        |               | Snapshot settings     | SnepMirror settings | SnepVeut settings                                                                                                 | Clone settings | OnCommand/CIFM | Arct |  |  |  |
| ANA_database_backup               | Shapshot copy Name                                |               | Backup-ANA            |                     |                                                                                                    |                |                |      |  |  |  |
| ANA_non_database_tiles_DR         | Snapshot copy Label:                              |               |                       |                     |                                                                                                    |                |                |      |  |  |  |
|                                   | Policy Type:      Sube Policy O Use Policy Object |               |                       |                     |                                                                                                    |                |                |      |  |  |  |
|                                   | Snapshot copy Policies                            |               |                       |                     |                                                                                                    |                |                |      |  |  |  |
|                                   | Enable Policy                                     | Policy Name   | Refertion             | warriing            | Would you like to add more restore items                                                                          |                |                |      |  |  |  |
|                                   | 8                                                 | hourly        | 12                    | 😡 Weu               |                                                                                                    |                |                |      |  |  |  |
|                                   | 8                                                 | deity         | 2                     | on the              | on this configuration? Select 140' to start<br>the entire restore operation or Yes' to add<br>more restore items. |                |                |      |  |  |  |
|                                   | 0                                                 | weekly        | 0                     | more re             |                                                                                                    |                |                |      |  |  |  |
|                                   | 8                                                 | northly       | 0                     |                     | Yes                                                                                                    | No             |                |      |  |  |  |
|                                   | Prevent Snapshot copy Deletion                    |               | No                    | *                   |                                                                                                    |                |                |      |  |  |  |
|                                   | Policy Retention Ag                               | ю.            |                       |                     |                                                                                                    |                |                |      |  |  |  |
|                                   | Naming Convention                                 | 6             | Recent      Timestamp |                     |                                                                                                    |                |                |      |  |  |  |
|                                   | - Consistency Orbust                              |               | 0                     |                     |                                                                                                    |                |                |      |  |  |  |
|                                   | Consistency Oroug                                 | ć.            | 0                     |                     |                                                                                                    |                |                |      |  |  |  |

12. 針對所有需要還原的磁碟區、提供必要資訊。在設定data\_00001、data\_00002和data\_00003中、需要選取 以進行還原程序。

| onfigurations * Backups * Job Mon | itor =                                                                                                    |                                                                                                    |                |                                                                                                    |
|-----------------------------------|----------------------------------------------------------------------------------------------------|----------------------------------------------------------------------------------------------------|----------------|----------------------------------------------------------------------------------------------------|
| Profiles and Configurations       | Configuration C                                                                                                    | ontent : HANA                                                                                                    | profil         | e_ANA > ANA_database_backup                                                                                                    |
| Asd Profile Retreat               | Actions + 28<br>General Connects<br>Snapshot copy Late<br>Policy Type<br>Snapshot copy L<br>Enable Policy<br>C<br>C<br>C<br>C<br>C<br>C<br>C<br>C<br>C<br>C<br>C<br>C<br>C<br>C<br>C<br>C<br>C<br>C<br>C | Reload i i S<br>Son Volumes<br>et<br>Policies<br>Policies<br>Policy Name<br>hourly<br>daily<br>weekly<br>monthly | Ba<br>Ba<br>Ba | SnapYault Restore       3         You have selected to perform Snap/Yault restore(s). The following file(s) will be restored.         The file hana?te Avotbackup_data_00001 met00001 in selepishet Backup-ANA-SV_dely_20140403200000 will be restored to hana1 a Avotbackup_data_00002/anet00002 in snapshot Backup-ANA-SV_dely_20140403200000 will be restored to hana1 a Avotbackup_data_00002/anet00002.         The file hana?te Avotbackup_data_00002/anet00002 in snapshot Backup-ANA-SV_dely_20140403200000 will be restored to hana1 a Avotbacks_00003/anet00003 in snapshot Backup-ANA-SV_dely_20140403200000 will be restored to hana1 a Avotbacks_00003/anet00003. |
|                                   | Policy Retention Age:<br>Naming Convectors<br>Consistency Orouge                                                                                                    |                                                                                                    | 0              | Perform any prerequisite steps for application restore.                                                                                                    |
|                                   |                                                                                                    |                                                                                                    | -              | Cick VX to perform the restore(s).                                                                                                    |

13. 選取所有磁碟區後、選取\*確定\*以開始還原程序。

等待還原程序完成。

14. 在每個資料庫節點上、重新掛載所有資料磁碟區、以清除「『NFS句點』」。

在此範例中、所有三個磁碟區都需要在每個資料庫節點上重新掛載。

```
mount -o remount /hana/data/ANA/mnt00001
mount -o remount /hana/data/ANA/mnt00002
mount -o remount /hana/data/ANA/mnt00003
```

15. 前往SAP HANA Studio、然後按一下「\* Refresh\*(重新整理)」以更新備份清單。

| <b>a</b>                      |                                  | Receivery at Sys | tem ANA (I   | istranarios)             |                                      | ×         |
|-------------------------------|----------------------------------|------------------|--------------|--------------------------|--------------------------------------|-----------|
| Select Backup                 |                                  |                  |              |                          |                                      |           |
| Select a backup to reco       | ver the SAP HANA database        |                  |              |                          |                                      |           |
| Selected Point in Time        |                                  |                  |              |                          |                                      |           |
| Database will be recover      | ed to its most recent state.     |                  |              |                          |                                      |           |
| Backups                       |                                  |                  |              |                          |                                      |           |
| The overview shows back time. | kups that were recorded in the l | backup catalog a | is successfu | . The backup at the t    | op is estimated to have the shortest | recovery  |
| Start Time                    | Location                         | Backup Prefix    |              |                          | Avaitable                            | -         |
| 2014-04-06 11:00:04           | /nana/data/ANA                   | SNAPSHUI         | 0            |                          |                                      |           |
| 2014-04-05 11:00:04           | /hana/data/ANA                   | SNAPSHOT         | 0            |                          |                                      |           |
| 2014-04-04 11:00:04           | /hana/data/ANA                   | SNAPSHOT         | 0            |                          |                                      |           |
| 2014-04-03 11:00:04           | /hats/data/ANA                   | SNAPSHDT         | 0            |                          |                                      |           |
| 2014-04-02 11:00:04           | /hana/data/ANA                   | SNAPSHOT.        | 0            |                          |                                      |           |
| 2014-04-01 02 18:55           | /ust/sap/ANA/HDB42/backu         | COMPLETE_D       | 0            |                          |                                      |           |
| 6                             |                                  | 40               |              |                          |                                      |           |
|                               |                                  |                  |              |                          | Refresh                              | Show More |
| Datails of Calestad Ba        | _                                |                  |              |                          |                                      |           |
| Start Time 0 20               | 14.04.03 11.00.04 Destination    | TUNE SNAPSH      | OT:          |                          |                                      |           |
|                               | Alece Contraction                | 12065400         | 04221        | The second Providence of |                                      |           |
| 5/28: 4                       | ло ов Васкир Ю.                  | 10000400         | 09261        | External Backup IL       | D Backup-ANA-daily_201404032000      | 00        |
| Backup Name: /h               | ana/data/ANASNAPSHOT             |                  |              |                          |                                      |           |
| Alternative Location 9        |                                  |                  |              |                          |                                      |           |
|                               |                                  |                  |              |                          |                                      |           |
|                               |                                  |                  |              |                          |                                      |           |
|                               |                                  |                  |              |                          |                                      |           |
|                               |                                  |                  |              |                          |                                      |           |
|                               |                                  |                  |              |                          |                                      |           |
| (1)                           |                                  |                  |              | 1                        | 10.000                               |           |

- 16. 使用Snap Creator還原的備份會在備份清單中顯示綠色圖示。選取備份、然後按一下\*下一步\*。
- 17. 視需要選取其他設定、然後按一下\*下一步\*。

| á                                                                                                    |                                                                                                    | ecovery at System ANA ion cishan                                                      | arðilli                                                                           |                                                       | × |
|----------------------------------------------------------------------------------------------------|----------------------------------------------------------------------------------------------------|---------------------------------------------------------------------------------------|-----------------------------------------------------------------------------------|-------------------------------------------------------|---|
| Other Settings                                                                                                    |                                                                                                    |                                                                                       |                                                                                   |                                                       |   |
| Ensure that the snapshot i                                                                                                   | s available in the SAP HANA system                                                                   | e.                                                                                    |                                                                                   |                                                       |   |
| Check Availability of Log I<br>You can have the system<br>listed and the recovery po                                         | Backups<br>check whether all required log backu<br>ocess will stop before any data is chi            | ips are available at the beginning of the<br>anged. If you choose not to perform this | e recovery process. If log backups are<br>s check now, it will still be performed | e missing, they will be<br>i but later in the process | ſ |
| Check the availability of a                                                                                                  | icant loss of ome if the complete reci<br>og blackups stored in the relevant loca                    | avery must be repeated due to missing<br>abon(s)                                      | g log backups.                                                                    |                                                       |   |
| Third-Party Backup T                                                                                                    | ool (Backint)                                                                                        |                                                                                       |                                                                                   |                                                       |   |
| Initialize Log Area<br>If you do not want to reco<br>Initialize Log Area                                                     | iver log entries residing in the log area                                                            | a, select this option. After the recovery                                             | . the log entries will be deleted from I                                          | the log area.                                         |   |
| Install New License Key<br>If you recover the databas<br>You can:<br>- Select a new license ke<br>- Install a new license ke | e from a different system, the old lice<br>y to install now<br>y manually after the database has ber | inse key will no longer be valid                                                      |                                                                                   |                                                       |   |
| install New License K                                                                                                    | ey                                                                                                   |                                                                                       |                                                                                   |                                                       |   |
|                                                                                                    |                                                                                                    |                                                                                       |                                                                                   | (Reave)                                               |   |
|                                                                                                    |                                                                                                    |                                                                                       |                                                                                   |                                                       | - |
|                                                                                                    |                                                                                                    |                                                                                       |                                                                                   |                                                       |   |
|                                                                                                    |                                                                                                    |                                                                                       |                                                                                   |                                                       | 9 |
|                                                                                                    |                                                                                                    |                                                                                       |                                                                                   |                                                       |   |
|                                                                                                    |                                                                                                    |                                                                                       | ()()()()(                                                                         |                                                       |   |
| 0                                                                                                    |                                                                                                    |                                                                                       | < Back Next>                                                                      | Cancel                                                |   |

#### 18. 單擊\*完成\*。

|                                                                                                    | Recovery of System ANA (on cishana/08)                                                                                                    |
|----------------------------------------------------------------------------------------------------|----------------------------------------------------------------------------------------------------|
| Review Recovery Settings                                                                                                    |                                                                                                    |
| Review the recovery settings and choo                                                                                                    | se Finish' to start the recovery. You can modify the recovery settings by choosing Back'.                                                                                                    |
| System Information                                                                                                    |                                                                                                    |
| System<br>Host<br>Version                                                                                                    | ANA<br>cishana/08<br>1.00.70.386119                                                                                                    |
| Recovery Definition                                                                                                    |                                                                                                    |
| Recovery Type                                                                                                    | Snapshot (Point-in-Time Recovery (Until Now))                                                                                                    |
| Backup ID                                                                                                    | 1396548004221                                                                                                    |
| Backup Start Time:                                                                                                    | 2014-04-03 11:00:04 (Pacific Standard Time)                                                                                                    |
| Log Backup Location                                                                                                    | /usi/sap/ANA/HDB42/backup/log                                                                                                    |
| Initialize Log Area                                                                                                    | No                                                                                                    |
| Check Availability of Log Backups                                                                                                    | Ves                                                                                                    |
| Configuration File Handling                                                                                                    |                                                                                                    |
| ATTENTION                                                                                                    |                                                                                                    |
| If you want to recover customer-spe<br>If you are performing a recovery to a<br>Note that the target system and the<br>own persistency must be the same<br>More information: SAP HANA Adm | cific configuration changes, you may need to make the changes manually in the target system.<br>I different system<br>I source system must have the same configuration. In particular, the number of database services with their<br>In both systems<br>Inistration Guide |
| 0                                                                                                    | < Back Cancel Einish                                                                                                    |

恢復程序隨即開始。

|                      | Recovery of System ANA (on cishanar08) |  |
|----------------------|----------------------------------------|--|
| covery Progress Int  | ormation                               |  |
| Prepare Recovery - S | Stopping System                        |  |
| Host: cishanar10     |                                        |  |
| Becovery of host     | cishanar10' pending                    |  |
| Name Server          | Process running but state unknown      |  |
| Host: cishanar11     |                                        |  |
| Becovery of host     | cishanar11° pending                    |  |
| Name Server          | Process running but state unknown      |  |
| Host: cishanar08     |                                        |  |
| 3 Recovery of host   | cishanar08' pending                    |  |
| Daemon Process       | 🛆 Initializing                         |  |
| Name Server          | 8 Running                              |  |
| Index Server         | 🛆 Initializing                         |  |
| Statistics Server    | 🛆 Initializing                         |  |
| XSEngine             | 🛆 Initializing                         |  |
| Preprocessor         | C Running                              |  |
|                      |                                        |  |
| (income second       |                                        |  |
| ancer successfuly    |                                        |  |
|                      |                                        |  |
|                      |                                        |  |
| 0                    |                                        |  |

19. 恢復程序完成後、SnapVault 如有需要、請繼續執行「還原關係」。

| i                       | Recovery of System ANA (on cishanar08) | 2 |
|-------------------------|----------------------------------------|---|
| ecovery Execution Sum   | mary                                   |   |
| i System ANA recover    | red.                                   |   |
| 12 volumes were recove  | red                                    |   |
| Recovered to Time:      | Apr 7, 2014 10 29:57 PM GMT-07:00      |   |
| Recovered to Log Positi | ion: 31080960                          |   |
|                         |                                        |   |
|                         |                                        |   |
|                         |                                        |   |

# 還原後恢復SnapVault 不還原關係

任何未使用最新Snapshot備份完成的還原、都會刪除SnapVault 主儲存系統的還原關係。

還原與還原程序完成後、SnapVault 必須恢復不二關係、才能使用Snap Creator再次執行備份。否則、Snap Creator會發出錯誤訊息、因為SnapVault 它無法在主要儲存系統上找到更多的相關資訊。

如果來源磁碟區與目的地磁碟區之間仍有通用的Snapshot複本、則所需的資料傳輸將以差異傳輸為基礎。

恢復SnapVault 以Data ONTAP 7-Mode運作的支援功能與支援功能之間的不正常關係

如果您使用非最新的Snapshot備份來還原、則需要恢復SnapVault 「支援」關係、以 便Snap Creator繼續執行備份。

 輸入下列命令、以SnapVault 7-Mode繼續執行支援的功能、恢復執行支援的功能。Data ONTAPSetsstart -r -S sSOUR\_控制器:source\_volumeBackup控制器:SnapVault backup\_volume

針對屬於SAP HANA資料庫的所有磁碟區執行此步驟。

hana2b> snapvault start -r -S hanala:/vol/data\_00001/mnt00001 hana2b:/vol/backup\_data\_00001/mnt00001 The resync base snapshot will be: Backup-ANA-SV\_daily\_20140406200000 Resync may alter the data in this qtree. Are you sure you want to resync the qtree? y Mon Apr 7 14:08:21 CEST [hana2b:replication.dst.resync.success:notice]: SnapVault resync of /vol/backup\_data\_00001/mnt00001 to hanala:/vol/data\_00001/mnt00001 was successful. Transfer started. Monitor progress with 'snapvault status' or the snapmirror log.

hana2b> snapvault start -r -S hana1b:/vol/data\_00002/mnt00002 hana2b:/vol/backup\_data\_00002/mnt00002 The resync base snapshot will be: Backup-ANA-SV\_daily\_20140406200000 Resync may alter the data in this qtree. Are you sure you want to resync the qtree? y Mon Apr 7 14:09:49 CEST [hana2b:replication.dst.resync.success:notice]: SnapVault resync of /vol/backup\_data\_00002/mnt00002 to hana1b:/vol/data\_00002/mnt00002 was successful. Transfer started. Monitor progress with 'snapvault status' or the snapmirror log. hana2b> snapvault start -r -S hanala:/vol/data\_00003/mnt00003 hana2b:/vol/backup\_data\_00003/mnt00003 The resync base snapshot will be: Backup-ANA-SV\_daily\_20140406200000 Resync may alter the data in this qtree. Are you sure you want to resync the qtree? y Mon Apr 7 14:10:25 CEST [hana2b:replication.dst.resync.success:notice]: SnapVault resync of /vol/backup\_data\_00003/mnt00003 to hanala:/vol/data\_00003/mnt00003 was successful. Transfer started. Monitor progress with 'snapvault status' or the snapmirror log.

資料傳輸完成後、您可以使用Snap Creator重新排程備份。

#### 使用SnapVault 叢集Data ONTAP 式的不一樣功能恢復不一樣的關係

如果您使用非最新的Snapshot備份來還原、則需要恢復SnapVault 「支援」關係、以 便Snap Creator繼續執行備份。

1. 重新建立SnapVault 及重新同步化此等資訊關係。

```
hana::> snapmirror create -source-path hanala:hana_data -destination
-path
hana2b:backup_hana_data -type XDP
Operation succeeded: snapmirror create the relationship with destination
hana2b:backup_hana_data.
hana::> snapmirror resync -destination-path hana2b:backup_hana_data
-type XDP
Warning: All data newer than Snapshot copy sc-backup-
daily_20140430121000 on volume
hana2b:backup_hana_data will be deleted.
Do you want to continue? {y|n}: y
[Job 6554] Job is queued: initiate snapmirror resync to destination
"hana2b:backup_hana_data".
[Job 6554] Job succeeded: SnapMirror Resync Transfer Queued
```

2. 若要實際重新啟動SnapVault 此功能、需要手動複製Snapshot複本。

```
hana::> snapshot create -vserver hanala -volume hana_data -snapshot
sv_resync
hana::> snapshot modify -vserver hanala -volume hana_data -snapshot
sv_resync -snapmirror-label daily
hana::> snapmirror update -destination-path hana2b:backup_hana_data
Operation is queued: snapmirror update of destination
hana2b:backup_hana_data.
```

3. 驗證SnapVault 目標清單中是否顯示了此等不景關係。

hana::> snapmirror list-destinations -source-path hana1a:hana\_data Progress Source Destination Transfer Last Relationship Type Path Status Progress Updated Id Path \_\_\_\_\_ \_\_\_\_ \_\_\_\_\_ \_\_\_\_\_ \_\_\_\_\_ hanala:hana data XDP hana2b:backup hana data Transferring 38.46KB 04/30 18:15:54 9137fb83cba9-11e3-85d7-123478563412

### 在主儲存設備故障後還原資料庫

主儲存設備故障、或從主儲存設備的磁碟區刪除所有Snapshot複本之後、Snap Creator將 無法處理還原、因為SnapVault 在主儲存系統上不再存在不可用的情況。

在主儲存設備故障後還原資料庫、Data ONTAP 以7-Mode運作

在Data ONTAP 執行以7-Mode運作的主儲存系統故障後、您可以還原SAP HANA資料庫。

1. 在這種情況下、必須使用下列命令直接在次要儲存系統上執行還原SnapVault :-s snapshot \_name -S backup\_controller : backup\_volumesource\_controller : source\_volume

針對屬於SAP HANA資料庫的所有磁碟區執行此步驟。

hanala> snapvault restore -s Backup-ANA-SV\_hourly\_20140410103943 -S hana2b:/vol/backup\_data\_00001/mnt00001 hanala:/vol/data\_00001/mnt00001 Restore will overwrite existing data in /vol/data\_00001/mnt00001. Are you sure you want to continue? y Thu Apr 10 11:55:55 CEST [hanala:vdisk.qtreePreserveComplete:info]: Qtree preserve is complete for /vol/data\_00001/mnt00001. Transfer started. Monitor progress with 'snapvault status' or the snapmirror log.

hanala> snapvault restore -s Backup-ANA-SV\_hourly\_20140410103943 -S hana2b:/vol/backup\_data\_00003/mnt00003 hanala:/vol/data\_00003/mnt00003 Restore will overwrite existing data in /vol/data\_00003/mnt00003. Are you sure you want to continue? y Thu Apr 10 11:58:18 CEST [hanala:vdisk.qtreePreserveComplete:info]: Qtree preserve is complete for /vol/data\_00003/mnt00003. Transfer started. Monitor progress with 'snapvault status' or the snapmirror log.

hanalb> snapvault restore -s Backup-ANA-SV\_hourly\_20140410103943 -S hana2b:/vol/backup\_data\_00002/mnt00002 hanalb:/vol/data\_00002/mnt00002 Restore will overwrite existing data in /vol/data\_00002/mnt00002. Are you sure you want to continue? y Thu Apr 10 12:01:29 CEST [hanalb:vdisk.qtreePreserveComplete:info]: Qtree preserve is complete for /vol/data\_00002/mnt00002. Transfer started. Monitor progress with 'snapvault status' or the snapmirror log.

還原程序完成後、您可以使用SAP HANA來執行還原。

使用叢集Data ONTAP 式的功能來還原資料庫、因為主要儲存設備故障

執行叢集Data ONTAP 式功能的主要儲存系統故障後、您可以還原SAP HANA資料庫。 假設主要磁碟區已完全遺失、您需要建立新的主要磁碟區、然後從備份磁碟區還原。

1. 建立具有資料類型保護的主要磁碟區。

hana::> volume create -vserver hanala -volume hana\_data -aggregate aggr\_sas\_101 -size 300G -state online -type DP -policy default -autosize -mode grow\_shrink -space-guarantee none -snapshot-policy none -foreground true [Job 6744] Job is queued: Create hana\_data. [Job 6744] Job succeeded: Successful

2. 從備份磁碟區還原所有資料。

hana::> snapmirror restore -destination-path hanala:hana data -source -path hana2b:backup hana data -source-snapshot sc-backupdaily 20140505121000 [Job 6746] Job is queued: snapmirror restore from source "hana2b:backup hana data" for the snapshot sc-backup-daily 20140505121000. hana::> job show -id 6746 Owning Job ID Name Vserver Node State \_\_\_\_\_ \_\_ 6746 SnapMirror restore hana hana01 Running Description: snapmirror restore from source "hana2b:backup hana data" for the snapshot sc-backupdaily 20140505121000

還原程序完成後、您可以使用SAP HANA來執行還原。

#### 版權資訊

Copyright © 2023 NetApp, Inc. 版權所有。台灣印製。非經版權所有人事先書面同意,不得將本受版權保護文件的任何部分以任何形式或任何方法(圖形、電子或機械)重製,包括影印、錄影、錄音或儲存至電子檢索系統中。

由 NetApp 版權資料衍伸之軟體必須遵守下列授權和免責聲明:

此軟體以 NETAPP「原樣」提供,不含任何明示或暗示的擔保,包括但不限於有關適售性或特定目的適用性之 擔保,特此聲明。於任何情況下,就任何已造成或基於任何理論上責任之直接性、間接性、附隨性、特殊性、懲 罰性或衍生性損害(包括但不限於替代商品或服務之採購;使用、資料或利潤上的損失;或企業營運中斷),無 論是在使用此軟體時以任何方式所產生的契約、嚴格責任或侵權行為(包括疏忽或其他)等方面,NetApp 概不 負責,即使已被告知有前述損害存在之可能性亦然。

NetApp 保留隨時變更本文所述之任何產品的權利,恕不另行通知。NetApp 不承擔因使用本文所述之產品而產 生的責任或義務,除非明確經過 NetApp 書面同意。使用或購買此產品並不會在依據任何專利權、商標權或任何 其他 NetApp 智慧財產權的情況下轉讓授權。

本手冊所述之產品受到一項(含)以上的美國專利、國外專利或申請中專利所保障。

有限權利說明:政府機關的使用、複製或公開揭露須受 DFARS 252.227-7013(2014 年 2 月)和 FAR 52.227-19(2007 年 12 月)中的「技術資料權利 - 非商業項目」條款 (b)(3)小段所述之限制。

此處所含屬於商業產品和 / 或商業服務(如 FAR 2.101 所定義)的資料均為 NetApp, Inc. 所有。根據本協議提供的所有 NetApp 技術資料和電腦軟體皆屬於商業性質,並且完全由私人出資開發。美國政府對於該資料具有非專屬、非轉讓、非轉授權、全球性、有限且不可撤銷的使用權限,僅限於美國政府為傳輸此資料所訂合約所允許之範圍,並基於履行該合約之目的方可使用。除非本文另有規定,否則未經 NetApp Inc. 事前書面許可,不得 逕行使用、揭露、重製、修改、履行或展示該資料。美國政府授予國防部之許可權利,僅適用於 DFARS 條款 252.227-7015(b)(2014 年 2 月)所述權利。

商標資訊

NETAPP、NETAPP 標誌及 http://www.netapp.com/TM 所列之標章均為 NetApp, Inc. 的商標。文中所涉及的所 有其他公司或產品名稱,均為其各自所有者的商標,不得侵犯。